## Byg og Miljø – indsend manglende oplysninger til din sag i Byg og Miljø.

Log på bygogmiljø.dk med din NemID.

Tryk på knappen "Vis mine projekter"

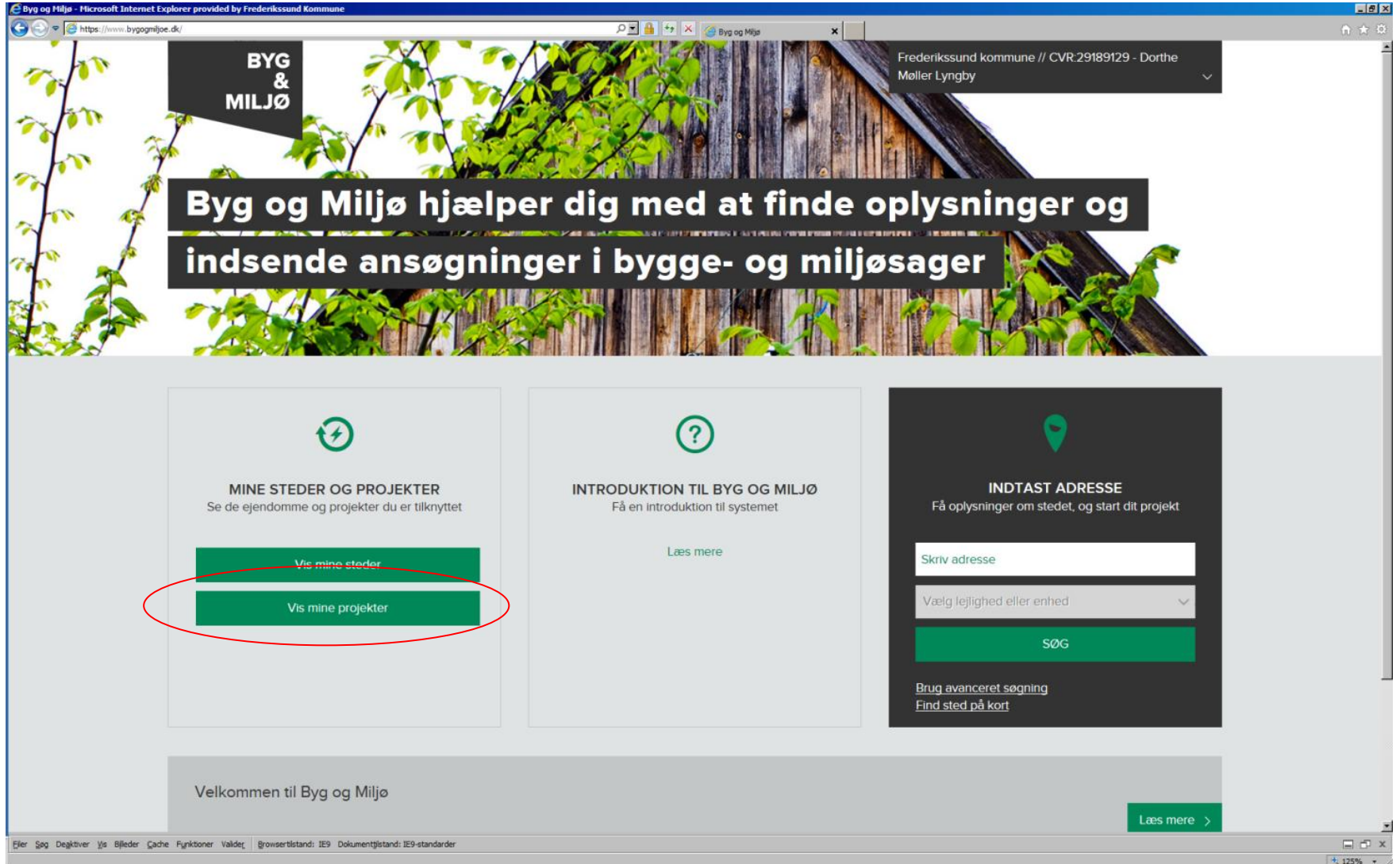

Find det relevante projekt.

Du kan have flere byggeprojekter i gang på samme adresse, f.eks. et enfamiliehus ansøgt i foråret og en garage ansøgt i efteråret.

Tryk Vis projekt.

| C Mine projekter - Hicrosoft Internet Explorer provided by Frederikssund Kommune                               |                                         |                          |
|----------------------------------------------------------------------------------------------------|-----------------------------------------|--------------------------|
| P 🖉 https://www.bygognijo.dk/Projekt/Mine_                                                                     | 🧁 Bygning 🧼 Mine projekter 🗙 🍎 Schultz  | 🧉 Guide til Byg og 👘 🛣 🅸 |
| BYC Frederikssun<br>MILJØ Møller Lyngb                                                                         | d kommune // CVR:29189129 - Dorthe<br>y | <u> </u>                 |
| <b>Mine projekter</b><br>Her kan du se alle dine projekter og ordne dem i mapper, så du kan holde styr på dem  |                                         |                          |
| Søg                                                                                                    | Organisér projekter og mapper >         |                          |
| Projekter uden mappe                                                                                           | ^                                       |                          |
| Hjortevej 23, 3630 Jægerspris                                                                                  | Vis projekt                             |                          |
| Hjortevej 23, 3630 Jægerspris                                                                                  | Vis projekt                             |                          |
| Kongensgade 18, 3550 Slangerup                                                                                 | Vis projekt                             | 1                        |
| Kongensgade 18, 3550 Slangerup                                                                                 | Vis projekt                             |                          |
| Kongensgade 18, 3550 Slangerup                                                                                 | Vis projekt                             |                          |
| Pedershave Alle 4, 3600 Frederikssund                                                                          | Vis projekt                             |                          |
| Kongensgade 18, 3550 Slangerup                                                                                 | Vis projekt                             | -                        |
| Eler Søg Degktiver Vis Billeder Cache Fyrktioner Valider Browsertilstand: IE9 Dokumenttijstand: IE9-standarder |                                         | □ □ X                    |

Vælg den relevante sag, som du vil svare på. Du kan have flere sager på et projekt f.eks. ansøgning om enfamiliehus og om jordvarmeanlæg. Tryk "Vis sag og udfyld dokumentation"

| soft Internet Explorer provided by Fre      | derikssund Kommune                                 |                            |                              |                 |                               |               |
|---------------------------------------------|----------------------------------------------------|----------------------------|------------------------------|-----------------|-------------------------------|---------------|
| ittps://www.bygogmiljoe.dk/Projekt/Vis/60ad | dff7-11d8-40e0-8ae9-38e128dfd611                   |                            | ې 🕂 🔒 🔽 م                    | K 🤗 Projekt 🗙   |                               |               |
|                                             |                                                    |                            |                              |                 |                               |               |
| Mine projekt                                | er Projekt                                         |                            |                              |                 |                               |               |
|                                             |                                                    |                            |                              |                 |                               |               |
| Proi                                        | -kt                                                |                            |                              |                 |                               |               |
|                                             |                                                    |                            | Waraana Du ahahayya          |                 |                               |               |
| under hver                                  | sag, før du kan indsende a                         | ansøgningen. Tryk på       | 'Vis sag og udfyld doku      | mentation'.     |                               |               |
| Læs mere                                    | om fordeling på sager                              | mere om hvordan du ans     | ader >                       |                 |                               |               |
|                                             |                                                    |                            | inger y                      |                 |                               |               |
|                                             |                                                    | •                          |                              |                 |                               |               |
| Kong                                        | ensgade 18, 3550                                   | Slangerup                  |                              |                 |                               |               |
| Du ha<br>2 sager h                          | r én ulæst besked<br>eraf 1 i kladde, 1 behandling |                            |                              |                 |                               |               |
|                                             | y                                                  | _                          | _                            |                 |                               |               |
| + Tilfø                                     | aktivitet Redigér aktivitete                       | r 📃 Tilknyttede ansø       | gere Omdøb projekt           |                 |                               |               |
|                                             |                                                    |                            |                              |                 |                               |               |
| ENEAMILI                                    | HUSE STØRRE CARPORTE (                             | GARAGER M V                |                              |                 |                               |               |
|                                             |                                                    |                            |                              |                 |                               |               |
| Nyt fri                                     | tliggende enfamilieh                               | us                         |                              |                 |                               |               |
| Siangeru                                    | b By, Slangerup Tie                                |                            |                              |                 |                               |               |
|                                             |                                                    |                            |                              |                 |                               |               |
|                                             | Ansøgning Myndi                                    | ghedens behandling         | Afventer start               | Under arbejde   | Arbejdet afsluttet            | Sag afsluttet |
|                                             |                                                    |                            |                              |                 |                               |               |
| Status: V                                   | enter på vderligere oplysninge                     | r/materiale                |                              |                 |                               |               |
| Myndigh                                     | ed: Frederikssund Kommune                          |                            | agsnummer: 02 34 02-P19      | -5-15 2         |                               |               |
| I Sagen af                                  | venter: Ansøger                                    | F                          | rist: 05-02-2015             |                 |                               |               |
| Tody på '                                   | 'orrospondanco' for at få vdor                     | idoro information omkrine  | nse consistatus hvad sago    | n afrontor my   |                               |               |
| Пукрат                                      | ionespondance for at la yden                       | igere information officing | g sugeris status, rivad suge | n diventer niv. |                               |               |
|                                             | 1                                                  |                            |                              |                 |                               |               |
| Kor                                         | respondance                                        |                            |                              |                 | inusena ansøgning – Vis sag o |               |
|                                             |                                                    |                            |                              |                 |                               |               |
| er Vis Billeder Cache Funktioner Valir      | erBrowsertilstand: IE9Dokumenttilstand:            | IE9-standarder             |                              |                 |                               |               |

Besvar det dokumentationskrav, der giver mest mening. Hvis vi f.eks. har bedt om en situationsplan, så besvar dokumenationskravet "Situationsplan". (se nr. 1)

Hvis du er I tvivl så besvar dokumentationskravet "planlagt arbejde". (se nr. 2)

Hvis du tidligere har besvaret "planlagt arbejde", vælg "rediger" og ret teksten eller vedlæg bilag (se nr. 3)

| 🙋 Enfamiliehuse, større o | arporte, garager m.v Hicrosoft Internet Explorer provided by Frederikssund Kommune                                                                                                    | _ <del>_</del> _ <del>_</del> _ X |
|---------------------------|----------------------------------------------------------------------------------------------------|-----------------------------------|
| O                         | n: bygggnfjbe:dx8:ag/Na/752bbcd=4694-469f-9399-29d2a353ad P 🔄 🏦 😚 🗙 🧭 Enfanileiture; storre carport x                                                                                                    | în ★ ©                            |
|                           | Dokumentation du skal udfylde<br>Den dokumentation der skal vedlægges ansøgningen når den indsendes.                                                                                                    | 2                                 |
|                           | Indsendt     Kontaktoplysninger på ejeren.*       Udfyld kontaktoplysninger på ejeren.       Dokumentationen er indsendt                                                                                                    |                                   |
|                           | Vudfyldt Planlagt arbejde* 2<br>Redegør for det arbejde, du ønsker at udføre. 3                                                                                                    |                                   |
|                           | Fuldmagt*     Besvar     ?       Vedhæft fuldmagt, hvis det er relevant.     ?                                                                                                    |                                   |
|                           | BBR-oplysninger om byggearbejde (blanket 215)*         Angiv oplysninger til BBR om byggearbejdet.                                                                                                    |                                   |
|                           | Byggeskadeforsikring, tilbud*     Besvar     ?       Vedhæft et tilbud på byggeskadeforsikring.     Alternativt udfyld selvbyggererklæringen.     ?                                                                                                    |                                   |
|                           | Situationsplan*<br>Vedhæft en oversigtstegning over bygningens placering på grunden. Tegningen skal vise hele grunden<br>og dens placering i forhold til naboer.<br>Se tegningseksempler for Garage, carport, udhus, drivhus, overdækning og lignende eller Enfamiliehus,<br>sommerhus og lignende samt tilbygning hertil. |                                   |
|                           | Plantegninger (etageplaner)*       Besvar       ?         Vedhæft plantegninger over de relevante etager.       Se tegningseksempler for Garage, carport, udhus, drivhus, overdækning og lignende eller Enfamiliehus, sommerhus og lignende samt tilbygning hertil.       ?                                                |                                   |
|                           | Facadetegninger/facadeskitser*       Besvar       ?         Vedhæft tegninger eller skitser af facaden.       Se tegningesksempler for Garage, carport, udhus, drivhus, overdækning og lignende eller Enfamiliehus,       ?                                                                                                |                                   |
| Filer Søg Deaktiver Vis I | illeder Gache Funktioner Valider   Browsertilstand: IE9 Dokumentijistand: IE9 standarder                                                                                                    | □ □ ×                             |
|                           |                                                                                                    | ,                                 |

Hvis du vil vedhæfte bilag under et dokumentationspunkt, så tryk på knappen "vedhæft bilag".

Først skal du vælge filen og navngive filen, som du vil vedlægge. Dernæst kan du uploade filen som bilag og lukke vinduet.

| Vedhæft bilag for Er                    | nfamiliehuse, st              | ørre carporte, gara | ager     |
|-----------------------------------------|-------------------------------|---------------------|----------|
| m.v.                                    |                               |                     |          |
| Vedhæft et nyt bilag eller tilknyt et   | eksisterende bilag fra listen |                     |          |
| Giv bilaget en titel og vælg den fil, o | du vil vedhæfte *             |                     | <u> </u> |
| Situationsplan                          | situationsplan.pdf            | Vælg fil Up         | oload    |
|                                         |                               |                     |          |
|                                         |                               |                     |          |
|                                         |                               |                     | _        |
|                                         |                               |                     | Y        |
|                                         |                               |                     | Luk      |

Husk at sætte flueben i "klar til indsendelse" og "Gem og Luk", før du går videre. Hvis du glemmer det, så modtager vi ikke din besvarelse og eventuelle vedhæftede bilag.

| Redigér | Situationsplan*<br>Vedhæft en oversigtst<br>og dens placering i for<br>Se tegningseksempler<br>sommerhus og lignend | egning ove<br>rhold til nat<br>r for Garage<br>de samt tilb | er bygning<br>boer.<br>e, carport,<br>bygning he | ens place<br>udhus, dr<br>rtil. | ring på grunden.<br>vhus, overdækni | Tegningen skal vise h<br>ng og lignende eller E | nele grunden<br>Enfamiliehus, |                      | Luk                                                   |  |
|---------|----------------------------------------------------------------------------------------------------|-------------------------------------------------------------|--------------------------------------------------|---------------------------------|-------------------------------------|-------------------------------------------------|-------------------------------|----------------------|-------------------------------------------------------|--|
|         | Udfyld beskrivelse                                                                                                  |                                                             |                                                  |                                 |                                     |                                                 |                               |                      |                                                       |  |
|         | Fed Kursiv Und                                                                                                    | <u>erstreget</u>                                            | :≡ i≡                                            | <b>a a</b>                      | 1                                   |                                                 |                               |                      |                                                       |  |
|         | Hermed vedlagt situa                                                                                                | ationsplan r                                                | med place                                        | ring af ud                      | ius og afstand til                  | skel.                                           |                               |                      |                                                       |  |
|         |                                                                                                    |                                                             |                                                  |                                 |                                     |                                                 |                               |                      |                                                       |  |
|         |                                                                                                    |                                                             |                                                  |                                 |                                     |                                                 |                               |                      |                                                       |  |
|         |                                                                                                    |                                                             |                                                  |                                 |                                     |                                                 |                               |                      |                                                       |  |
|         |                                                                                                    |                                                             |                                                  |                                 |                                     |                                                 |                               |                      |                                                       |  |
|         |                                                                                                    |                                                             |                                                  |                                 |                                     |                                                 |                               |                      |                                                       |  |
|         |                                                                                                    |                                                             |                                                  |                                 |                                     |                                                 |                               |                      |                                                       |  |
|         | Bilag                                                                                                    |                                                             |                                                  |                                 |                                     |                                                 |                               |                      |                                                       |  |
|         | Bilag<br>Titel                                                                                                    |                                                             | Filna                                            | vn                              |                                     |                                                 |                               |                      |                                                       |  |
|         | Bilag<br>Titel<br>Situationsplan                                                                                    |                                                             | Filna                                            | vn                              | ned udhus.pdf                       |                                                 |                               |                      | — Fjern bilag                                         |  |
|         | Bilag<br>Titel<br>Situationsplan<br>Vedhæft bilag                                                                   |                                                             | Filna                                            | vn<br>tionsplan                 | ned udhus.pdf                       |                                                 |                               | Klar til indsendelse | — Fjern bilag<br>Gem og luk                           |  |
|         | Bilag<br>Tite!<br>Situationsplan<br>Vedhæft bilag                                                                   |                                                             | Filna                                            | vn<br>tionsplan                 | ned udhus.pdf                       |                                                 |                               | Klar til indsendelse | <ul> <li>– Fjern bilag</li> <li>Gem og luk</li> </ul> |  |

| Enfamiliehuse, større carporte, garag   | ager m.v Microsoft Internet Explorer provided by Frederikssund Kommune                                                                                                 |           |
|-----------------------------------------|----------------------------------------------------------------------------------------------------|-----------|
| 🕞 🗢 🏿 🦉 https://www.bygogmiljoe.        | e.dk/Sag/Vis/750bdcaf-4644-4b9F-a989-29d2a3635acf $ ho$ 🖌 🚰 to keep the carport 🗙                                                                                      | ☆ 🕆       |
| 1                                       | Mine projekter Projekt Sag                                                                                                    | *         |
|                                         | Projekt: Kongensgade 18, 3550 Slangerup                                                                                                    |           |
| 1                                       | ENFAMILIEHUSE, STØRRE CARPORTE, GARAGER M.V.                                                                                                    |           |
|                                         | Nyt fritliggende enfamiliehus<br>Slangerup By, Slangerup 11e                                                                                                    |           |
|                                         | Ansøgning     Myndighedens behandling     Afventer start     Under arbejde     Arbejdet afsluttet     Sag afsluttet                                                    | _         |
|                                         | Status: Venter på yderligere oplysninger/materiale         Myndighed: Frederikssund Kommune       Sagsnummer: 02.34.02-P19-5-15                                        |           |
|                                         | ! Sagen afventer: Ansøger ?       Frist: 05-02-2015 ?         Tryk på 'Korrespondance' for at få yderligere information omkring sagens status, hvad sagen afventer mv. |           |
|                                         | Forhold, der kan påvirke din sag 🗋 Ansøgning 🖾 Korrespondance Historik                                                                                                 | )         |
|                                         | Dokumentation du skal udfylde<br>Den dokumentation der skal vedlægges ansøgningen når den indsendes.                                                                   |           |
|                                         | Indsendt     Kontaktoplysninger på ejeren*       Udfyld kontaktoplysninger på ejeren.     Vis       Dokumentationen er indsendt     Vis                                |           |
|                                         | Vudfyldt     Planlagt arbejde*     Redigér                                                                                                    |           |
| Filer Seg Deaktiver Vis Billeder, Carbe | Fuldmagt*     Besvar     ?       Vedhæft fuldmaat. hvis det er relevant.     ?       * Funktioner     Valder     Browsertilstand: IE9 Døkumentilstand: IE9 standarder  |           |
|                                         |                                                                                                    | t, 125% ▼ |

Når du er klar til at sende dit svar ind, så tryk på "Indsend ansøgning", som du finder i toppen over dokumentationskravene.

Hvis du ikke har svaret på alle spørgsmål (dvs. sat flueben i "klar til indsendelse") så får du en advarsel. Gå tilbage og svar på alle spørgsmål.

| https://www.bygogmijoe.dk/sag/beivaefteise/750bdcaf-4644-469f-a989-29d7a3635acf                                         | P 💽 🔒 🤧 🗶 🍘 Beitraeft indisendelse 🛛 🗙                                                                                     |                                                                             |  |
|----------------------------------------------------------------------------------------------------|----------------------------------------------------------------------------------------------------|-----------------------------------------------------------------------------|--|
| BYG<br>MILIO                                                                                                    |                                                                                                    | Frederikssund kommune // CVR 29189129 - Dorthe Møller Lyngby $$\checkmark$$ |  |
| Mine projekter Projekt Sag Bekræftels                                                                                   | e af indsendelsen                                                                                                    |                                                                             |  |
| Bekræft indsendelse                                                                                                    |                                                                                                    |                                                                             |  |
| Du er ved at indsende en ansøgning om byggetillade<br>dispensation eller tilladelse fra andre myndigheder. D            | ise. Svartiden afhænger bl.a. af, om du har søgt<br>u kan se kommunens servicemål på hjemmesiden.                          |                                                                             |  |
| Advarsel!                                                                                                    |                                                                                                    |                                                                             |  |
| Du mangler at udfylde 9 ud af 13 obligatoriske dokumentat<br>Indholdet i din projektmappe, i det myndigheden kan afvise | ionskrav. Vær opmærksom på at hvis du indsender nu, kan det<br>eller udbede sig yderligere oplysninger til det fremsendte. | forsinke den samlede sagsbehandling. Hold derfor øje med                    |  |
| Udfyld dokumentation >                                                                                                  |                                                                                                    |                                                                             |  |
| 1. Du er ved at indsende ansøgning om fø                                                                                | ølgende sag                                                                                                    |                                                                             |  |
| ENFAMILIEHUSE, STØRRE CARPORTE, GARAGER M.V.                                                                            |                                                                                                    |                                                                             |  |
| Slangerup By, Slangerup 11e                                                                                             |                                                                                                    |                                                                             |  |
| Status: Venter på yderligere oplysninger/materiale 🔘                                                                    |                                                                                                    |                                                                             |  |
| Myndighed: Frederikssund Kommune 🕥<br>Sagen afventer: Ansøger 🕥                                                         |                                                                                                    |                                                                             |  |
| Se ansøgningens indhold                                                                                                 |                                                                                                    |                                                                             |  |
| 2. Kontrollér dine kontaktoplysninger                                                                                   |                                                                                                    |                                                                             |  |
|                                                                                                    |                                                                                                    |                                                                             |  |
| Nodonetåondo onlygningor vil blivo brugt til at givo dig bo                                                             | ekod, når dor or mit i din car. Du kan rotto onheningorno vod a                                                            | t klikko nå 'Dot kontaktonheningor'                                         |  |

Hvis du ikke får nogen advarsel, så godkend indsendelsen af ansøgningen og tryk "Indsend ansøgning".

| eft indsendelse - Mic<br>The https://www. | dierosoft Internet Explorer provided by Frederikssond Kommune<br>> byggmlpt: & das gbeirsenhite/7505.ds/ 4-64-467 4-967 4-967 3450.353.ds/                                                                                             | n - |
|-------------------------------------------|----------------------------------------------------------------------------------------------------|-----|
|                                           | Bekræft indsendelse<br>Du er ved at indsende en ansøgning om byggetilladelse. Svartiden afhænger bl.a. af, om du har søgt                                                                                                    |     |
|                                           | dispensation eller tilladelse fra andre myndigheder. Du kan se kommunens servicemål på hjemmesiden.  1. Du er ved at indsende ansøgning om følgende sag                                                                                |     |
|                                           | ENFAMILIEHUSE, STØRRE CARPORTE, GARAGER M.V.                                                                                                    |     |
|                                           | Nyt frittiggende enfamiliehus<br>Slangerup By, Slangerup 11e                                                                                                    |     |
|                                           | Status: Venter på yderligere oplysninger/materiale                                                                                                    |     |
|                                           | Nymaigineu, Frederinssand Koninnune 😈                                                                                                    |     |
|                                           | Se ansogningens indhold                                                                                                    |     |
|                                           | 2. Kontrollér dine kontaktoplysninger                                                                                                    |     |
|                                           | Nedenstående oplysninger vil blive brugt til at give dig besked, når der er nyt i din sag. Du kan rette oplysningerne ved at klikke på 'Ret kontaktoplysninger'<br>Dorthe Maller Lyngby<br>dmlyn@frederikssund.dk                      |     |
|                                           | Ret kontaktoplysninger                                                                                                    |     |
|                                           | <ol> <li>Godkend indsendelsen af ansøgningen</li> <li>Bemærk at der ved behandling af visse ansøgninger kan blive opkrævet et gebyr. Du kan orientere dig om taksterne for gebyr mm. på den pågældende kommunes hjemmeside.</li> </ol> |     |
|                                           | (indsend ansogning)                                                                                                    |     |
| Degktiver (jis Bijk                       | Beder Gable Fyrklioner Välder, Browsentlatand: IE9-Standarder                                                                                                    | -   |